## インターネットで本の立ち読み

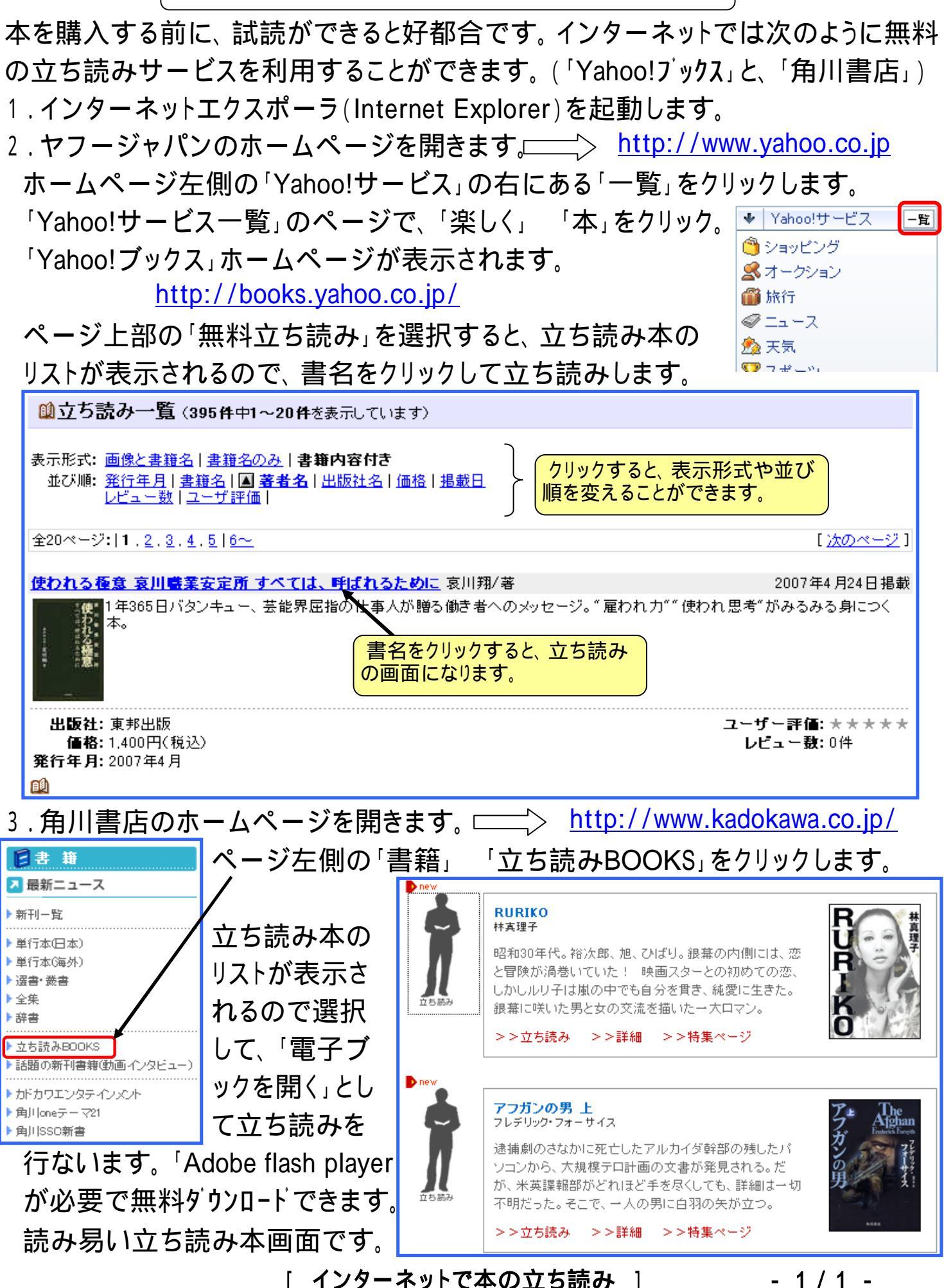